## **Correction Exercice 2**

A venir dans quelques temps ... essayer de chercher et de trouver une solution ....

# Rappels

Dans un premier temps , je vous montre comment afficher la température de l'ESP32 sur le Dashboard avec la Gauge ensuite avec un graphique

Dans un deuxième temps , je vous montrerais comment afficher la température avec un DHT11 raccordé sur L'esp32.

Dans le tuto precedent , vous avez la methode pour declarer le mode temperature de l'esp32 dans tasmota

Tous les ESP ( ESP8266 ??) ne permettent pas l'affichage de leur température .... Il faut raccorder un DHT11 ou DHT22 ou un DS18B20

Si vous avez un ESP32, Ouvrir la console de tasmota ( revenir au premier ecran) est entrer les commandes "SetOption146 1" + Entrée( validation de l'envoi de la temperature de l'ESP32) et "teleperiod 5" + Entrée ( definit la periode d'envoi des informations vers MQTT ici tous les 5 s)

| ESP32-DevKit<br>Tasmota                         |  |  |
|-------------------------------------------------|--|--|
| <pre>iiiiiiiiiiiiiiiiiiiiiiiiiiiiiiiiiiii</pre> |  |  |
| Consoles                                        |  |  |
| Tanda 124.0 by Theo Aerda                       |  |  |

Vous devez voir afficher :

```
17:20:28.274 CMD: SetOption146 1
17:20:28.281 MQT: stat/tasmota 6B2128/RESULT = {"SetOption146":"ON"}
```

Et la periode d'envoi (même si indiquer 5 il mettra 10 ...)

```
17:23:12.292 CMD: teleperiod 5
17:23:12.299 MQT: stat/tasmota_6B2128/RESULT = {"TelePeriod":10}
```

En retournant sur le menu principal vous devez avoir ce ceci , La temperature de l'ESP32 et le bouton (si vous l'avez configurer ):

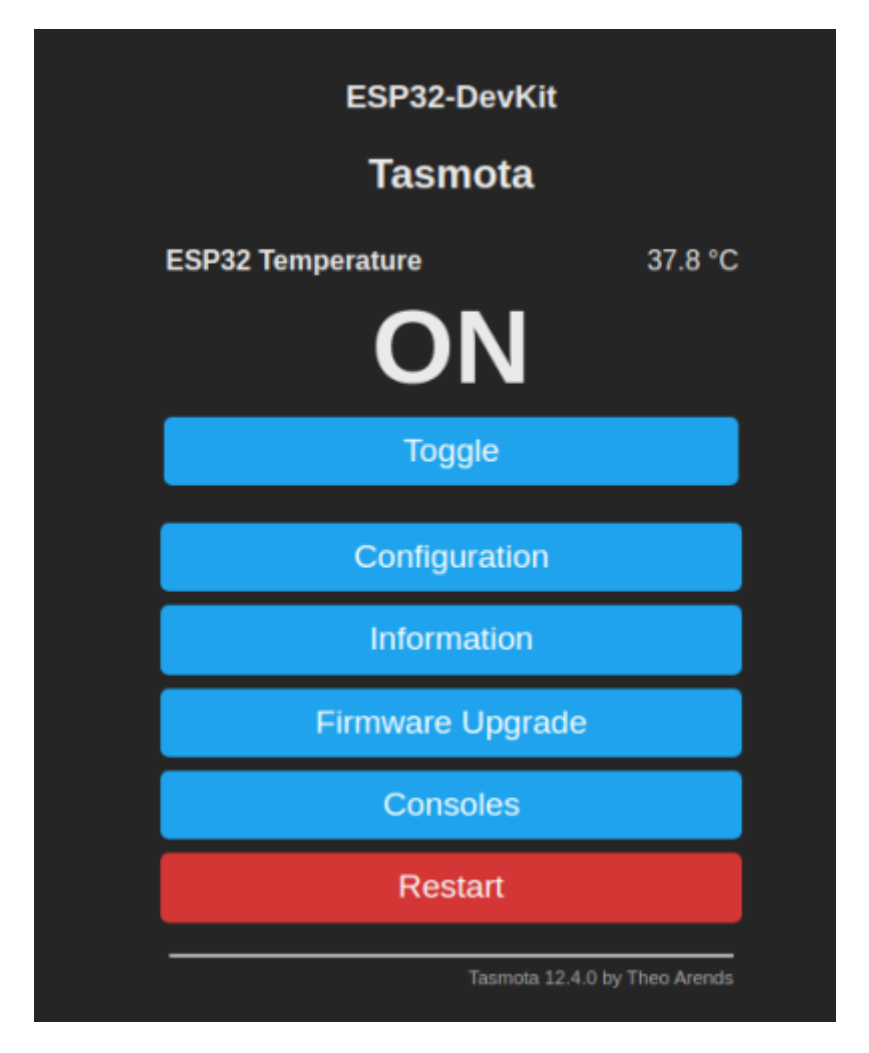

Vous aller à nouveau sur la console et vous copier cette ligne : l'indication 6B2128 sera differente en fonction de votre ESP32

#### tele/tasmota\_6B2128/SENSOR

Avant de vous connecter sur VOTRE serveur node-red , **verifié que le parametrage de MQTT est bon** 

| ESP32-DevKit                                |  |
|---------------------------------------------|--|
| Tasmota                                     |  |
| ┌ MQTT parameters                           |  |
| Host ()                                     |  |
| fablab37110.ddns.net                        |  |
| Port (1883)                                 |  |
| 1883                                        |  |
| ■ MQTT TLS                                  |  |
| Client (DVES_6B2128)                        |  |
| DVES_%06X                                   |  |
| User (DVES_USER)                            |  |
| DVES_USER                                   |  |
| Password                                    |  |
| <b>Tania</b> = $0/(tania)/(tanmata 6D2120)$ |  |
| tasmota %06X                                |  |
| Full Tonic (%prefix%/%tonic%/)              |  |
| %prefix%/%topic%/                           |  |
|                                             |  |
| Save                                        |  |
| Configuration                               |  |
| Tasmota 12.4.0 by Theo Arends               |  |

Pour l'exercice je prends le serveur : fablab37110.ddns.net:1883 . Mais vous pouvez le configurer avec un autre serveur MQTT , il faut juste que sur Tasmota et node-red , ce soit le même...

### **On se connecte sur SON serveur node-red**

pour l'exercice : "castellab.ddnsfree.com:18xx" xx correspond à VOTRE serveur node-red ( voir le courriel )

On insere un noeud "MQTT IN" , on le parametre avec l @IPMQTT:1883 ( exemple

Last update: 2023/04/08 faire\_preparation:soireeinfo:tp:corex2 http://chanterie37.fr/fablab37110/doku.php?id=faire\_preparation:soireeinfo:tp:corex2&rev=1680975703 19:41

fablab37110.ddns.net:1883 ) et le bon topic "tele/tasmota\_6B2128/SENSOR" on appuis sur "Done"

On insere un noeud "Debug"

On relie les 2 noeuds

On valide par "Deploy"

On se positionne sur l'onglet "Debug"

On verifie que les infos de temperatures arrive bien sur le serveur node-red

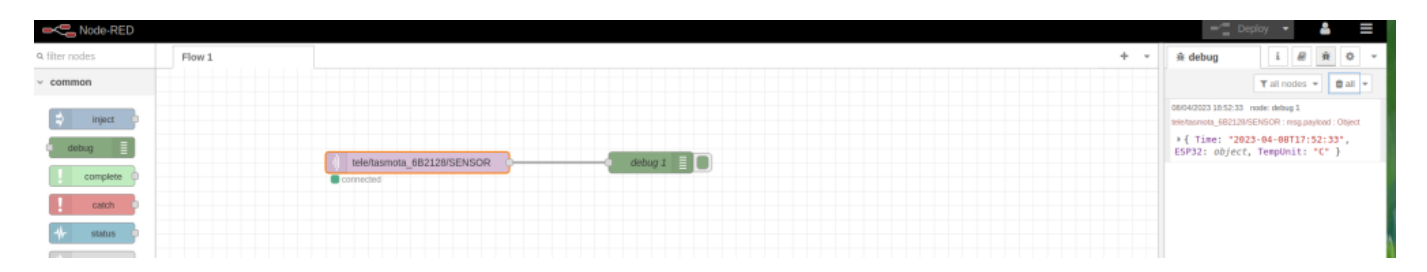

Pour lire la temperature , cliquer sur l'info ESP32 en rouge : ESP32: object, TempUnit: "C" }

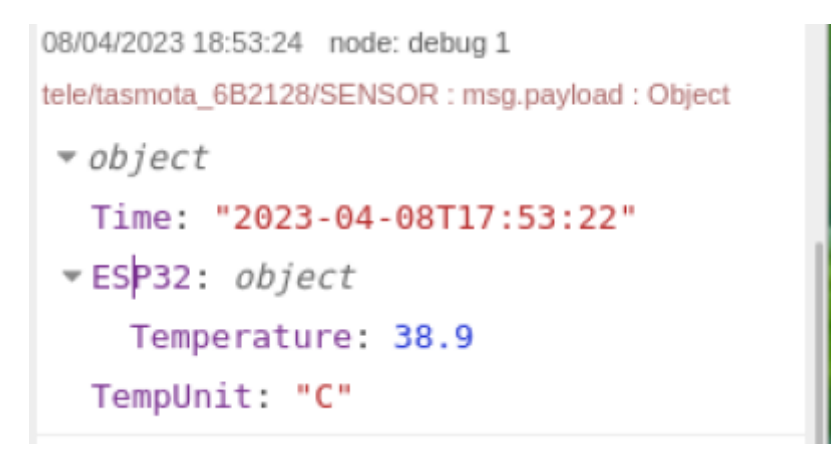

On a bien la temperature qui arrive sur node-red , maintenant il faut l'afficher sur une gauge dans un dashboard

Il faut donc avoir installer les noeuds Dashboard **"node-red-dashboard"** ou l'installer maintenant ( revoir le tuto précedent )

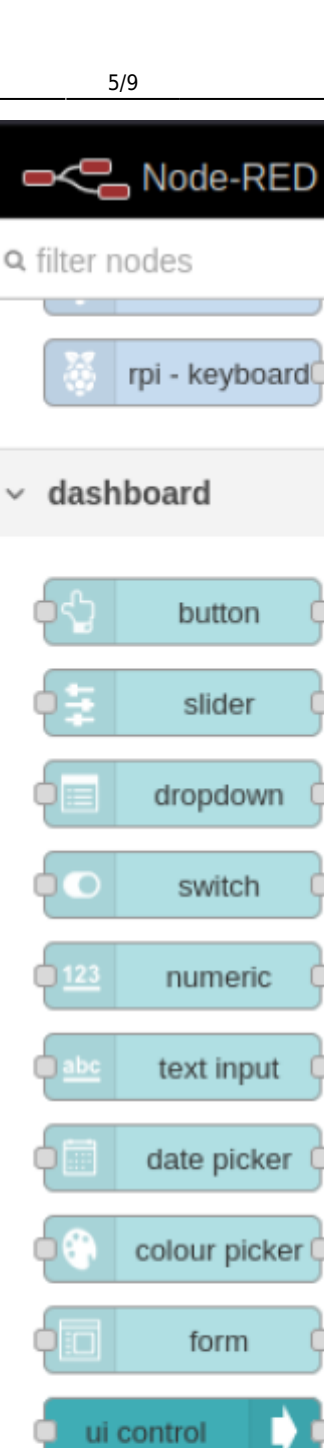

template

 $\overline{\Omega}$ 

</>

text

gauge

chart

audio out

notification

 $\sim$ 

Inserer le noeud "Gauge" dans votre Flow et relié le à votre MQTT IN

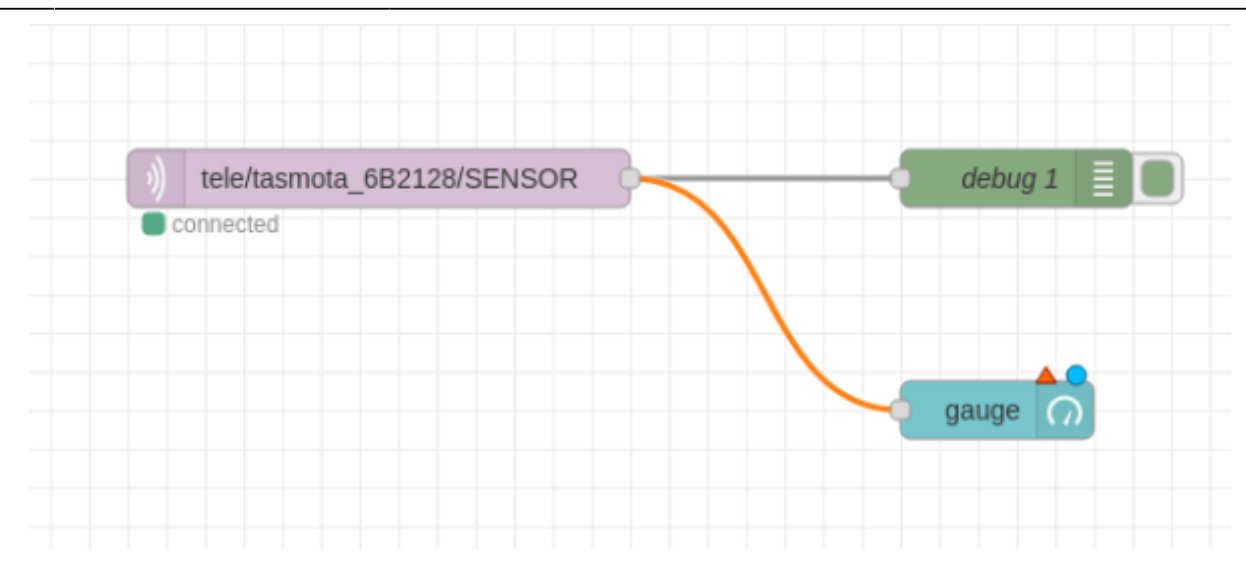

#### Parametrage du noeud "Gauge"

| dit gauge node  |                                       | 🕆 debug i 😹 🕸 🛠                                                                      | 0    |
|-----------------|---------------------------------------|--------------------------------------------------------------------------------------|------|
| Delete          | Cancel Done                           | T all nodes 👻 📋 a                                                                    | all  |
| Properties      |                                       | <pre>&gt; { Time: "2023-04-08T18:10:53",<br/>ESP32: object, TempUnit: "C" }</pre>    |      |
| I Group         | [principal] test001 V                 | 08/04/2023 19:11:03 node: debug 2<br>tele/tasmota_6B2128/SENSOR : msg.payload : Obj  | ject |
| ច្រាំ Size      | auto                                  | <pre>&gt; { Time: "2023-04-08T18:11:02",<br/>ESP32: object, TempUnit: "C" }</pre>    |      |
| I≣ Туре         | Gauge ~                               | 08/04/2023 19:11:13 node: debug 2<br>tele/tasmota_682128/SENSOR : msg.payload : Obj  | ject |
| 1 Label         | gauge                                 | <pre>* object Time: "2023-04-08T18:11:13"</pre>                                      |      |
| ] Value format  | {{payload.ESP32.Temperature}}         | <pre>&gt; ESP32: object<br/>TempUnit: "C"</pre>                                      |      |
| 1 Units         | units                                 | 08/04/2023 19:11:23 node: debug 2<br>tele/tasmota_6B2128/SENSOR : msg.payload : Obj  | ject |
| Range           | min 0 max 45                          | <pre>&gt; { Time: "2023-04-08T18:11:22",<br/>ESP32: object, TempUnit: "C" }</pre>    |      |
| Colour gradient |                                       | 08/04/2023 19:11:33 node: debug 2<br>tele/tasmota_682128/SENSOR : msg.payload : Obj  | ject |
| Sectors         | 0 optional 0ptional 45                | <pre>&gt; { Time: "2023-04-08T18:11:32",<br/>ESP32: object, TempUnit: "C" }</pre>    |      |
|                 | Fill gauge from centre.               | 08/04/2023 19:11:43 node: debug 2<br>tele/tasmota_682128/SENSOR : msg.payload : Obj  | ject |
| Class           | Optional CSS class name(s) for widget | <pre>&gt; { Time: "2023-04-08T18:11:43",<br/>ESP32: object, TempUnit: "C" }</pre>    |      |
| Name            |                                       | 08/04/2023 19:11:54 node: debug 2<br>tele/tasmota_682128/SENSOR : msg.payload : Obji | ject |
|                 |                                       | <pre>&gt; { Time: "2023-04-08T18:11:53",</pre>                                       | 2    |

Cliquer sur le crayon : dans "Name" Indiquer le nom du groupe d'objets exemple Chambre etage et dans "Tab" Maison ( avec le crayon) On peut dire que Name ce sont les pieces à l'interieur d une maison "Tab"

| Edit gauge node > Edit dashboard group node |                                   |       |        |  |  |
|---------------------------------------------|-----------------------------------|-------|--------|--|--|
| Delete                                      | c                                 | ancel | Update |  |  |
| Properties                                  |                                   |       | ٥      |  |  |
| Name Name                                   | test001                           |       |        |  |  |
| ⊞ Tab                                       | principal                         | ~     | ø      |  |  |
| Class                                       | Optional CSS class name(s) for wi | dget  |        |  |  |
| ↔ Width                                     | 10                                |       |        |  |  |
|                                             | Display group name                |       |        |  |  |
|                                             | Allow group to be collapsed       |       |        |  |  |

### Faite "Update"

Vous retrouver le 1er ecran "Edit gauge node"

E

|   | Edit gauge node |                                       |
|---|-----------------|---------------------------------------|
|   | Delete          | Cancel Done                           |
| ſ | Properties      | • = 5                                 |
|   | I Group         | [maison] Chambre etage V              |
|   | ច្ប៉ី Size      | auto                                  |
|   | і≣ Туре         | Gauge ~                               |
|   | ∃ Label         | gauge                                 |
|   | ∫ Value format  | {{payload.ESP32.Temperature}}         |
|   | 1 Units         | units                                 |
|   | Range           | min 0 max 45                          |
|   | Colour gradient |                                       |
|   | Sectors         | 0 optional 0ptional 45                |
|   |                 | Fill gauge from centre. 🔲             |
|   | > Class         | Optional CSS class name(s) for widget |
| - | Name Name       |                                       |

Vous retrouvez les informations du Group = [maison]Chambre etage

Le type = Gauge

Le label , ce que vous voulez , j'ai mis " Temperature de la chambre etage "

Le champ "Value Format" est important : il faut le mettre entre 2 fois des accolades {{payload.ESP32.Temperature}}

Que l'on peut copier en passant la souris sur "Temperature: 38.9" on obtient une icone marquée "Copy path", on clique sur cette icone et on copie entre les accolades on doit donc avoir {{payload.ESP32.Temperature}} From: http://chanterie37.fr/fablab37110/ - Castel'Lab le Fablab MJC de Château-Renault

Permanent link: http://chanterie37.fr/fablab37110/doku.php?id=faire\_preparation:soireeinfo:tp:corex2&rev=1680975703

Last update: 2023/04/08 19:41

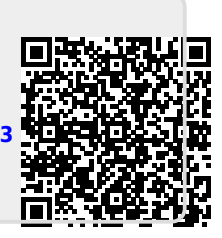